## Installation de Scribus sous Windows

<u>Téléchargez</u> l'archive correspondant à votre architecture (32 bits ou 64 bits).

|   | 🊸 SOURCE <b>FOR</b>                                                                                          | GE                   |             |            |         |        | For Vendors  | ;              | Help              |  |  |
|---|----------------------------------------------------------------------------------------------------|----------------------|-------------|------------|---------|--------|--------------|----------------|-------------------|--|--|
|   | Open Source Software                                                                                         | Business Software    | Resources   |            |         |        |              | ¢ <sup>s</sup> | ync your<br>to So |  |  |
|   | Home / Browse Open Source / Text                                                                             |                      | ous / Files |            |         |        |              |                |                   |  |  |
|   | Scribus Files<br>Powerful desktop publishing software<br>Brought to you by: cbradney, jghali, oleksa, schmid |                      |             |            |         |        |              |                |                   |  |  |
|   | Summary                                                                                                    | Files                | Reviews     | Support    |         | Wiki   | Git          | v              |                   |  |  |
|   | Download Latest<br>scribus-1.6.1.72 (7<br>Home / scribus / 1.6.1                                             | t Version<br>2.2 MB) | iet Updates |            |         |        |              | <b>》</b>       |                   |  |  |
|   | Name 🖨                                                                                                    |                      |             | Modified 🔷 | Size 🖨  | Downlo | ads / Week 🕻 | ¢              |                   |  |  |
|   | <b>f</b> Parent folder                                                                                       |                      |             |            |         |        |              |                |                   |  |  |
| - | scribus-1.6.1-linux-x86_6                                                                                    | 4.AppImage           |             | 2024-01-07 | 131.8 N | 1B     | 291          | (i)            |                   |  |  |
|   | scribus-1.6.1-windows.ex                                                                                     | æ                    |             | 2024-01-07 | 109.1 N | 1B     | 430          | <i>(i)</i>     |                   |  |  |
|   | scribus-1.6.1-windows-x                                                                                      | 64.exe               |             | 2024-01-07 | 125.0 N | 1B 43  | 3,254 📐      | <i>(i)</i>     |                   |  |  |
|   | scribus-1.6.1.dmg                                                                                            |                      |             | 2024-01-07 | 236.2 N | 1B :   | L,497 🗌      | (i)            |                   |  |  |
|   | scribus-1.6.1.tar.xz.asc                                                                                     |                      |             | 2024-01-07 | 195 Byt | es     | 11           | (i)            |                   |  |  |
|   | scribus-1.6.1.tar.xz                                                                                         |                      |             | 2024-01-07 | 73.3 MI | 3      | 54           | (i)            |                   |  |  |
|   | scribus-1.6.1.tar.gz.asc                                                                                     |                      |             | 2024-01-07 | 195 Byt | es     | 3            | (i)            |                   |  |  |
|   | scribus-1.6.1.tar.gz                                                                                         |                      |             | 2024-01-07 | 88.2 MI | 3      | 10           | (i)            |                   |  |  |

Lancez l'installation en double-cliquant sur le fichier .exe téléchargé. Autorisez le programme.

| 🛞 Contrôle de compte d'utilisateur |                                                                                                    |                                                                                  |  |  |  |  |  |
|------------------------------------|----------------------------------------------------------------------------------------------------|----------------------------------------------------------------------------------|--|--|--|--|--|
| 1                                  | Voulez-vous autoriser le programme suivant provenant<br>d'un éditeur inconnu à apporter des modifications à cet<br>ordinateur ? |                                                                                  |  |  |  |  |  |
|                                    | Nom du programme :<br>Éditeur :<br>Origine du fichier :                                                                         | scribus-1.6.1-windows-x64.exe<br><b>Inconnu</b><br>Disque dur sur cet ordinateur |  |  |  |  |  |
|                                    | Afficher les détails                                                                                                    | Oui Non                                                                          |  |  |  |  |  |
|                                    |                                                                                                    | Changer quand ces notifications apparaissent                                     |  |  |  |  |  |

Sélectionnez la langue.

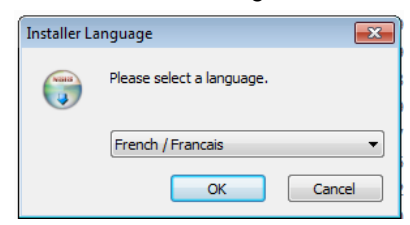

Puis validez un à un tous les écrans en cliquant sur SUIVANT.

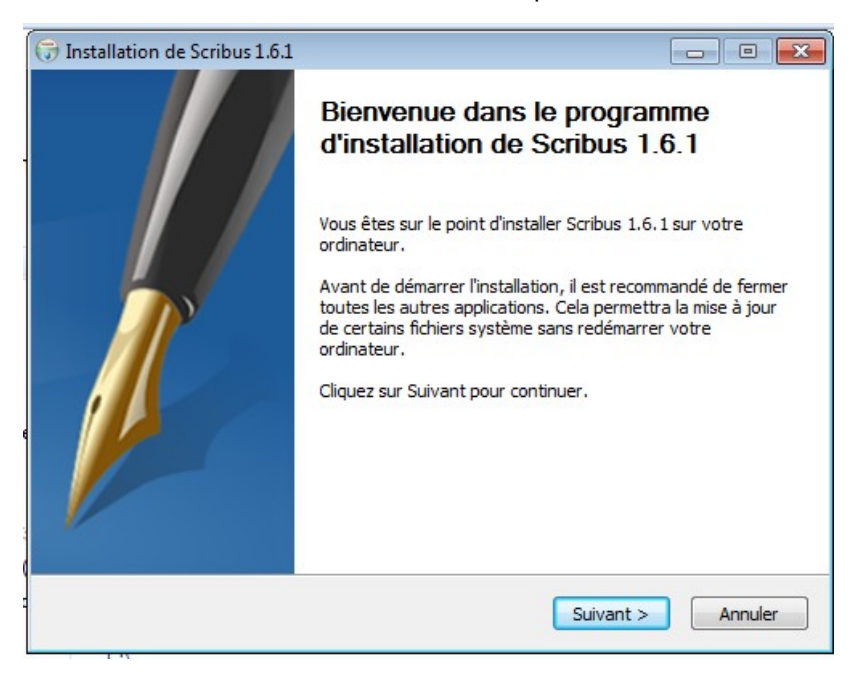

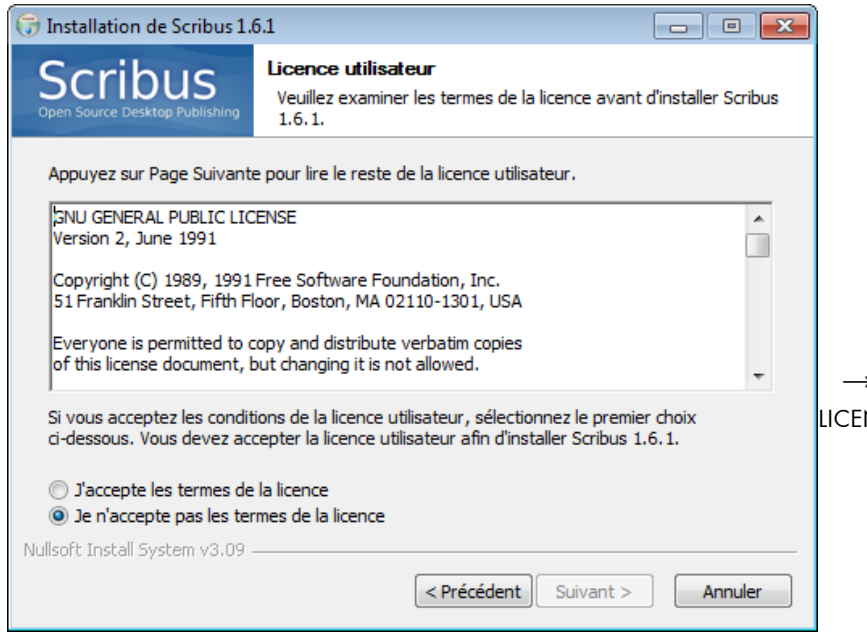

 $\rightarrow$  Cochez J'ACCEPTE LES TERMES DE LA LICENCE

| 🗇 Installation de Scribus 1.6.1                             |                                                                                                    |  |  |  |  |
|-------------------------------------------------------------|----------------------------------------------------------------------------------------------------|--|--|--|--|
| Scribus<br>Open Source Desktop Publishing                   | Choisissez le dossier d'installation<br>Choisissez le dossier dans lequel installer Scribus 1.6.1.                                |  |  |  |  |
| Ceci installera Scribus 1.6.<br>diquez sur Parcourir et cho | 1 dans le dossier suivant. Pour installer dans un autre dossier,<br>isissez un autre dossier. Cliquez sur Suivant pour continuer. |  |  |  |  |
| Dossier d'installation<br>C: Program Files\Scrib            | us 1.6.1 Parcourir                                                                                                    |  |  |  |  |
| Espace requis : 346.2 Mo<br>Espace disponible : 1.3 Go      |                                                                                                    |  |  |  |  |
| Nullsoft Install System v3.09 -                             | < Précédent Suivant > Annuler                                                                                                    |  |  |  |  |

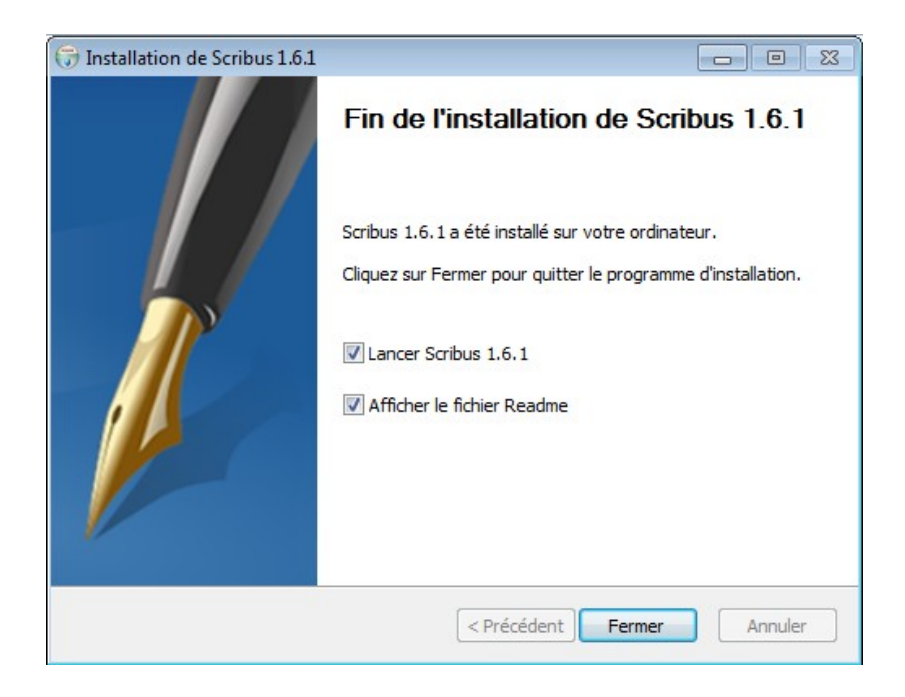